Lesson 6 -- Google Docs Sheets and Creating Mailing Labels.

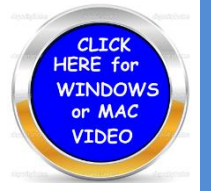

This lesson will offer you a video and an example sheet permitting you to create mailing labels. This is a tremendous tool used over the holiday

months or any old time. You may also design and create your own return labels. We will provide a video with step by step directions.

- 1) Create a folder in your google drive and call it MAILING LABELS. Transfer the spread sheet we have listed with address into that folder.
  - a. First row of Google sheets has to be column headers.
  - b. Your data starts from the  $2^{nd}$  row onward.
- 2) Open up new Google Docs. This is the document where you will design your labels.
  - a. Click on Add-ons type in Avery (this is a form used in creating labels).
  - b. You should discover one listing which is free. Click on it.
  - c. If this is the first time you have used this product, Avery Label Maker, you will confirm by click on your email account.
  - d. Then click on Avery Label merge New Merge. It will say working
  - e. Choose the product called "Address Labels"
  - f. I Normally choose 5160 30 labels 3 rows of 10 (hit select)
- 3) It will then ask you which spreadsheet you wish to use. Click on Address Labels.

4) Click select and a box will appear on the left and the address headers on the right.

- a. Go to the first header that says NAME and click on it. It will move to the box. Click the header in the box so the cursor goes to the next line. Click on Address and it also will move to the box and be on the second line.
- b. Click -- City, State and Zip Code place all on the third line.
- c. When you have all headers on the sheet where you want them click on <u>MERGE</u>. Wait a few seconds then click on OPEN.
- d. Your labels will be in a nice neat order. YOU would normally place special label paper in the printer and print this out. Example listed below.

| MR & MRS ADAMS      | MR & MRS BROOK     | MR & MRS CARLS   |
|---------------------|--------------------|------------------|
| 12 RIVER RD         | 345 ADAMS ST       | 765 CARTER RD    |
| EUCLID OH 44123     | WICKLIFFE OH 44092 | MENTOR OH 44060  |
| MR 7 MRS DONALD     | MR & MRS EDWARDS   | MR & MRS FRANKS  |
| 567 LOYD RD         | 199 E. 222         | 1111 WHAT ST.    |
| WICKLIFFE OH 44092  | EUCLID OH 44123    | CONCORD OH 44026 |
| MR & MRS GOULE      | MR & MRS HUDACK    | MR & MRS INDIGO  |
| 5298 STRAWBERRY     | 234 KIRTLAND RD    | 1234 OXFORD DR   |
| WILLOUGHBY OH 44094 | KIRTLAND OH 44092  | CONCORD OH 44026 |